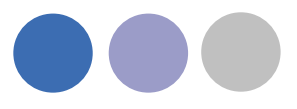

# Lindab Revit Plug-In für DIMsilencer und LindQST

## Die Schnittstelle zwischen Revit und lindQST

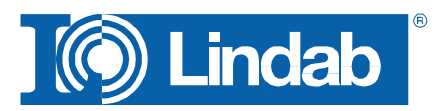

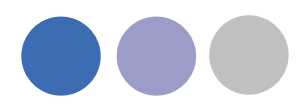

# Lindab Revit Plug-In für DIMsilencer und LindQST

Lindab stellt eine Schnittstelle zu den Indoor Climate Solution Auslegungswerkzeugen lindQST und DIMsilencer für Revit zur Verfügung. Der große Vorteil ist, dass Sie nun Lindabs umfangreiche Berechnungs- und Präsentationsfunktionen nutzen können und das gewählte Produkt als Revit Familie zurück zu Revit überführen können.

Sie können die Produktfamilien auch direkt im MagiCAD auf Revit nutzen.

## Installation des Lindab Revit Plug-In

#### Installationsvoraussetzungen

Um die Schnittstelle zwischen der Lindab Software und Revit nutzen zu können, muß AutoDesk Revit auf Ihrem Rechner installiert sein. Die Schnittstelle wird durch ein zu installierends Plug-In realisiert.

Das Plug-In kann von unserer Internetseite heruntergeladen werden unter:

http://www.lindab.com/de/pro/downloads/ventilation/software/pages/default.aspx

# BEACHTE: Zur Installation des Plug-In benötigen Sie lokale Administratorenrechte.

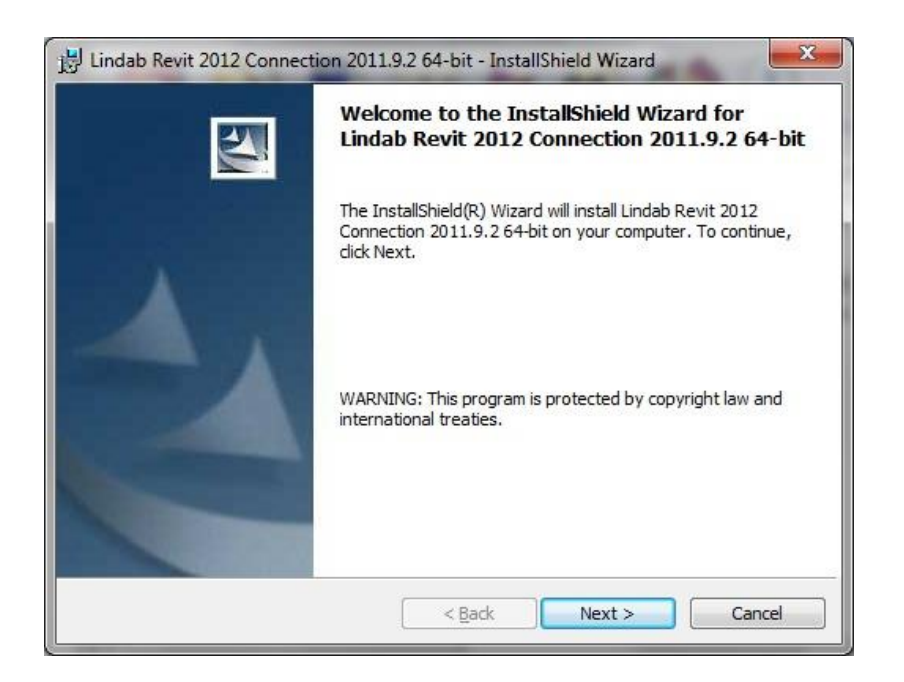

Die Installationshilfe führt Sie durch die Installation des Plug-In. Wir empfehlen die vorgeschlagenen Installationspfade zu benutzen.

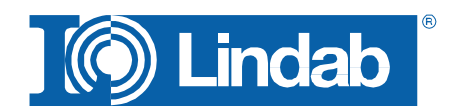

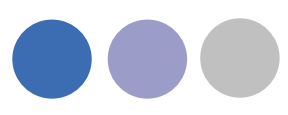

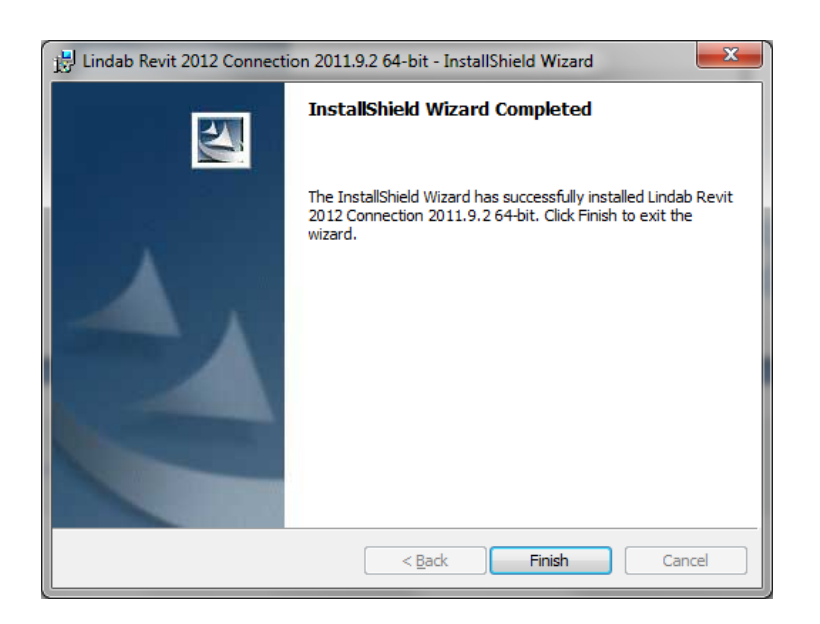

Nun können Sie die Lindab Software installieren.

Bitte beachten Sie, dass das Lindab Plug-In auf den letzten 3 aktuellen Versionen installierbar ist.

Laden Sie sich ebenfalls von unserer Internetseite die aktuelle Version von DIMsilencer herunter und installieren Sie diese.

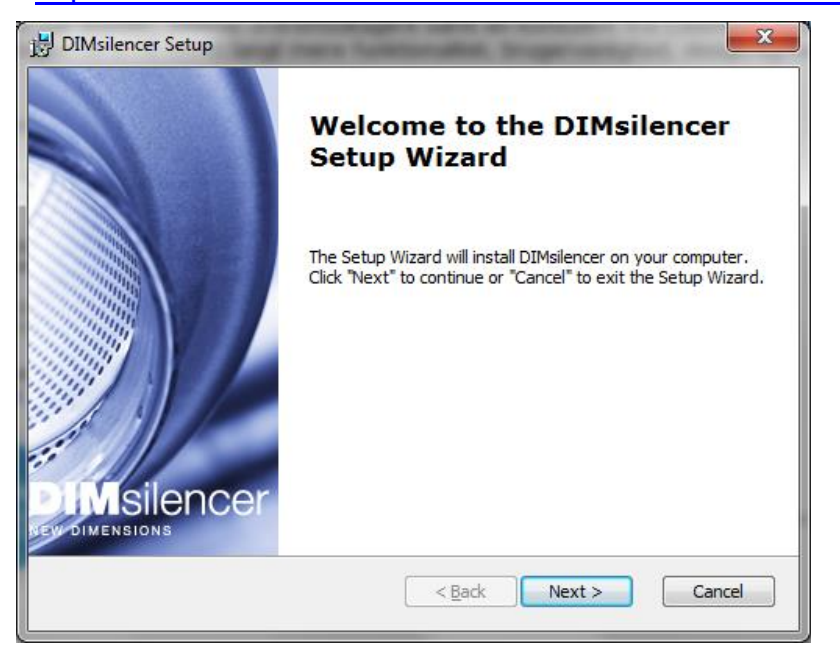

DIMsilencer: http://itsolution.lindab.com/downloads/dimsilencer/latest/install.exe

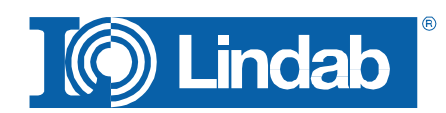

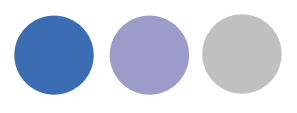

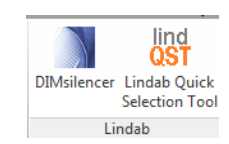

Benutzen Sie die Verknüpfungen

#### Starten Sie ein Projekt mit Revit und wählen Sie "Add-Ins" Werkzeugleiste.

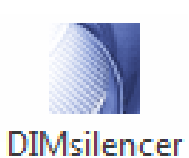

Schnittstelle zu DIMsilencer

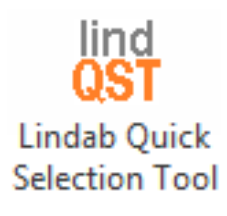

Schnittstelle zu lindQST (Internetbasiertes Comfort Auswahlprogramm)

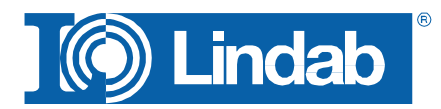

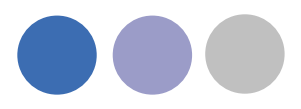

#### DIMsilencer

Mit DIMsilencer können Sie Lindab Schalldämpfer auslegen. DIMsilencer ist ein Berechnungsprogram mit dem Sie Anforderungen definieren können, Dämpfungsergebnisse berechnen und mit verschiedenen Schalldämpfern vergleichen können, um Ihr Schallproblem im Rohrsystem durch die Wahl des am besten geeignetsten Schalldämpfers zu lösen. Besonders die Möglichkeit, individuell dimensionierte Kanalschalldämpfer im DIMsilencer zu erzeugen und diese zum Revit zu überführen, ist einzigartig.

Aktivieren Sie den DIMsilencer Befehl und markieren Sie das Rohr oder den Kanal, für den Sie einen Schalldämpfer auslegen und einfügen wollen.

DIMsilencer wird sich nun öffnen und Sie können die Schallwerte vor dem Schalldämpfer angeben und die gewünschten Werte hinter dem Schalldämpfer.

Wenn Sie im MagiCAD den Befehl flow summation zuvor ausgeführt haben, wird der Volumenstrom automatisch überführt. Sie können alle nötigen Werte jedoch auch manuell im DIMsilencer eingeben.

Wenn Sie sich für einen Schalldämpfer entschieden haben, drücken Sie bitte "OK". DIMsilencer wird geschlossen und ein MagiCAD Dialog erfordert die Eingabe eines User Code.

Im letzten Schritt klicken Sie nochmals auf das Rohr, in das Sie den Schalldämpfer einfügen möchten. Sie müssen nicht auf die Dimension des Rohres achten. Revit wird automatisch Reduzierungen oder Übergänge einfügen, wenn nötig.

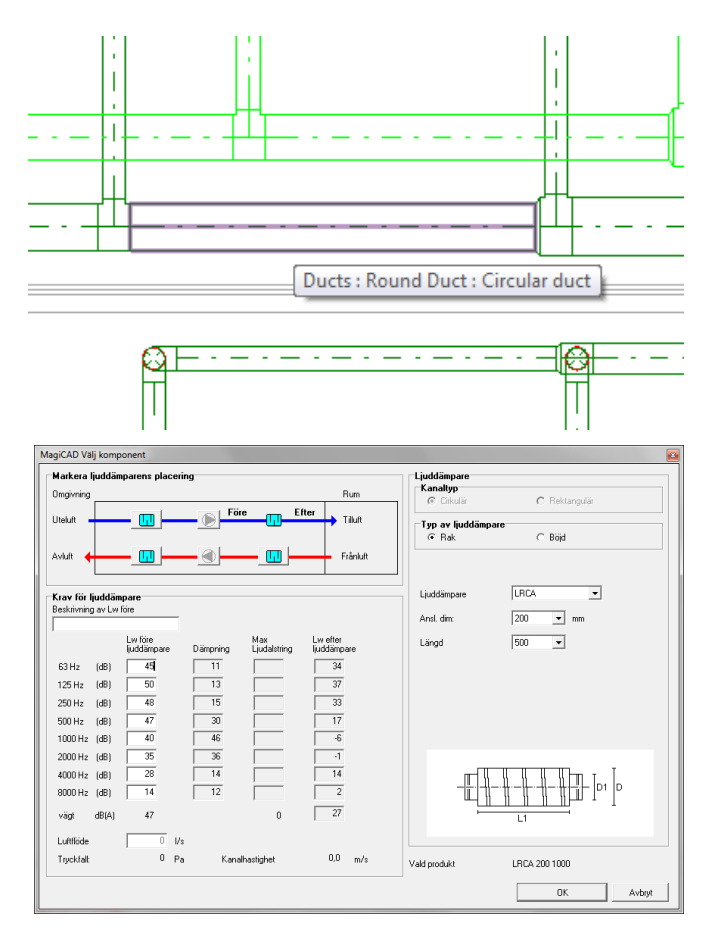

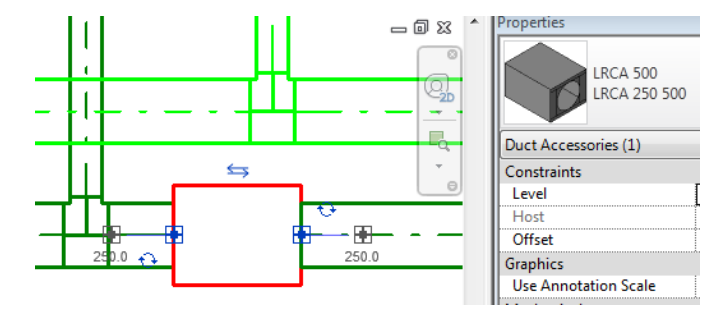

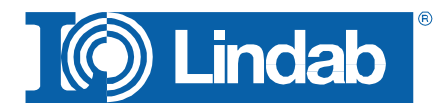

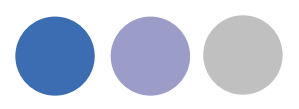

# lindQST

lindQST ist ein internetbasiertes Auslegungswerkzeug für Lindab's Indoor Climate Solution Produktpalette und enthält sämtliche Dokumentationen der Produkte.

| C Lindal  | Revit Connection 2013.5.1                                                                                                    |                                                                 |                                                                                                    |           |
|-----------|----------------------------------------------------------------------------------------------------|-----------------------------------------------------------------|----------------------------------------------------------------------------------------------------|-----------|
|           | Lindab Quick Selection Tool                                                                                                    |                                                                 | My Profile Login                                                                                                    | Cookies   |
|           | START SMART SEARCH LOGIN CONTA                                                                                                    | ACT                                                             | ] 🔘 Li                                                                                                    | ndab      |
|           | lindQST Smartsearch, find products, docume                                                                                                    | nts etc.                                                        | Global                                                                                                    |           |
| Support 💭 | IndQST – an advanced web tool that make room dimensioning easy. With IndQST all available directly on the web and mobile de available directly on the web and mobile de | es documentation search and<br>documentation is made<br>evices. | Trackes your everyday life essier. Lindabs fast and essy<br>harch secures you always have the latest documentation available.<br>no ur product configurator you are able to design the<br>nation after your need. | E         |
|           | Airborne Calculator                                                                                                    | Waterborne Calculator                                           | Air Duct Systems                                                                                                    |           |
|           | Documentation                                                                                                    | Documentation                                                   |                                                                                                    |           |
|           | Indoor Climate Designer                                                                                                    | Wiring scheme configurator                                      | My Projects                                                                                                    |           |
|           | $\mathcal{Q}$                                                                                                    |                                                                 | L Shu                                                                                                    | OK Cancel |

Klicken Sie den lindQST Befehl in Revit um den Internetbrowser zu öffnen und lindQST zu starten.

# BEACHTE: Sie müssen lindQST im Revit starten, um im Anschluss die Transferfunktion zurück zu Revit nutzen zu können.

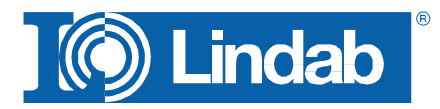

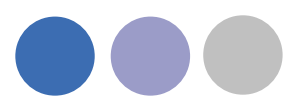

## Produktauswahl Luft

Nutzen Sie "Produktauswahl Luft", wenn Sie sich noch nicht ganz sicher sind, welchen der Lindab Durchlässe Sie für Ihre spezielle Anwendung nutzen wollen oder müssen.

Nutzen Sie "Produktberechnung Luft", wenn Sie bereits wissen, welchen Durchlass Sie im Projekt nutzen möchten.

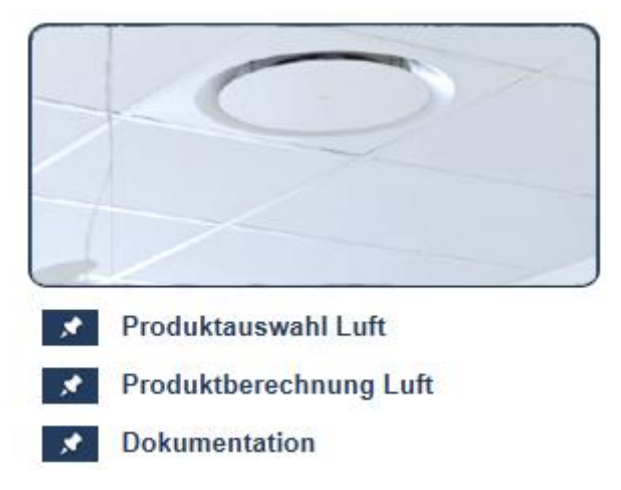

1. Wählen Sie einen Raumtyp oder eine Produktkategorie

| Produktserie        |                                  |                |                     |                      |
|---------------------|----------------------------------|----------------|---------------------|----------------------|
| Raumtyp             | Alle                             | ~              |                     |                      |
| Deckendurchlässe    | ○ Sichtdurchlässe                |                |                     | OAnschlusskästen     |
| ○ Wanddurchlässe    | ○ Wandgitter                     |                | ODüsen              | ODüsenrohr           |
| OLüftungsgitter     | ○ Verdrängungsluftauslass        |                | ⊖ Theaterdurchlässe | O Niedrigimpulsdurch |
| O VAV Pascal        | O VAV Durchlässe                 |                | O VAV Regler        | ○ Stellantriebe      |
| ORegulierklappen    | O Lüftungsventile                |                | ○ Außenluftventile  | ○Überströmventile    |
| OReinraumdurchlässe | e 🔿 konstante und variable Volun | nenstromregler |                     |                      |
|                     |                                  |                |                     |                      |

2. Wählen Sie einen speziellen Durchlass oder definieren Sie die Suchparameter, um einen Durchlass zu finden.

|          | Produktauswahl |        |              |                   |                |              |
|----------|----------------|--------|--------------|-------------------|----------------|--------------|
|          | Produktlinie   | Alle   | ~            | Design            | Alle           | $\checkmark$ |
|          | Produktname    | Alle   | ✓ Q G        | Geometrie         | Alle           | $\checkmark$ |
| <b>2</b> | Anschlussgröße | Alle   | ~            | Strahlausbreitung | 4-seitig/Drall | ~            |
|          | Funktion       | Zuluft | ~            | Max. Produkthöhe  |                | mm           |
|          | Anschlußkasten | Ja     | $\checkmark$ |                   |                |              |
|          |                |        |              |                   |                |              |

3. Geben Sie mindestens die Luftmenge und die Schallleistung ein.

|    | Technische Anford                                                                                    | erungen                                     |                  |            |       |      |     |       |  |
|----|----------------------------------------------------------------------------------------------------|---------------------------------------------|------------------|------------|-------|------|-----|-------|--|
|    | Einheit Luftmenge                                                                                    |                                             |                  | ● I/s ○ m³ | /h    |      |     |       |  |
|    | Luftmenge/Durchla                                                                                    | SS                                          | q <sub>v</sub> * | 50         |       |      |     | l/s   |  |
|    | Schallleistung                                                                                       |                                             | L <sub>wA</sub>  | 25 🗸       | zu 3  | 85   | ~   | dB(A) |  |
| 2  | Einstelldruck                                                                                        |                                             |                  |            |       |      |     | Pa    |  |
| -5 | Gesamtdruckverlust                                                                                   |                                             |                  |            |       |      |     | Pa    |  |
|    | Max. Wurfweite                                                                                       |                                             |                  |            |       |      |     | m     |  |
|    | * =diese Angabe<br>Hinweis: Alle Ang<br>Hinweis: L <sub>P</sub> A = L <sub>v</sub><br>Hinweis: Luftm | werden<br>Durchlass!<br>i <b>n Luftmeng</b> | e/Me             | ter        |       |      |     |       |  |
|    | Aktualisieren                                                                                        | rgebr                                       | isse su          | CHER       | GEBNI | SSE: | >50 |       |  |

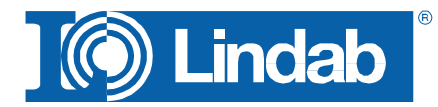

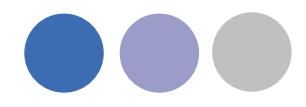

- 4. Drücken Sie "Aktualisieren"
- 5. Drücken Sie "Zeige Suchergebnisse" ... alle in Frage kommenden Durchlässe werden untereinander aufgeführt

| Г | Compare | Number of products selected: 3 |                |                      |                         |          |
|---|---------|--------------------------------|----------------|----------------------|-------------------------|----------|
|   |         | Article name▼                  | Spread pattern | I <sub>0.2</sub> [m] | L <sub>wA</sub> [dB(A)] | ∆pt [Pa] |
|   |         | CRL-100+MBB-100-100-S          | 4-way          | 1.7                  | 29                      | 34       |
|   |         | LCA-100+MBB-100-100-S          | 4-way          | 2.2                  | 27                      | 32       |
| ~ | 0       | PCA-100+MBB-100-100-S          | 4-way          | 1.1                  | 28                      | 31       |
|   | 0       | PS8-H-S-2-125                  | Rotation       | 1.0                  | 30                      | 17       |
| ~ | 0       | RCG-160+MBB-100-160-S          | Rotation       | 1.1                  | 27                      | 33       |
|   | 0       | RS14-H-S-2-125                 | Rotation       | 1.0                  | 26                      | 14       |

6. Wählen Sie bis zu 3 Durchlässe, um diese zu vergleichen, oder wählen Sie direkt ein Produkt durch Klicken auf den Produktnamen.

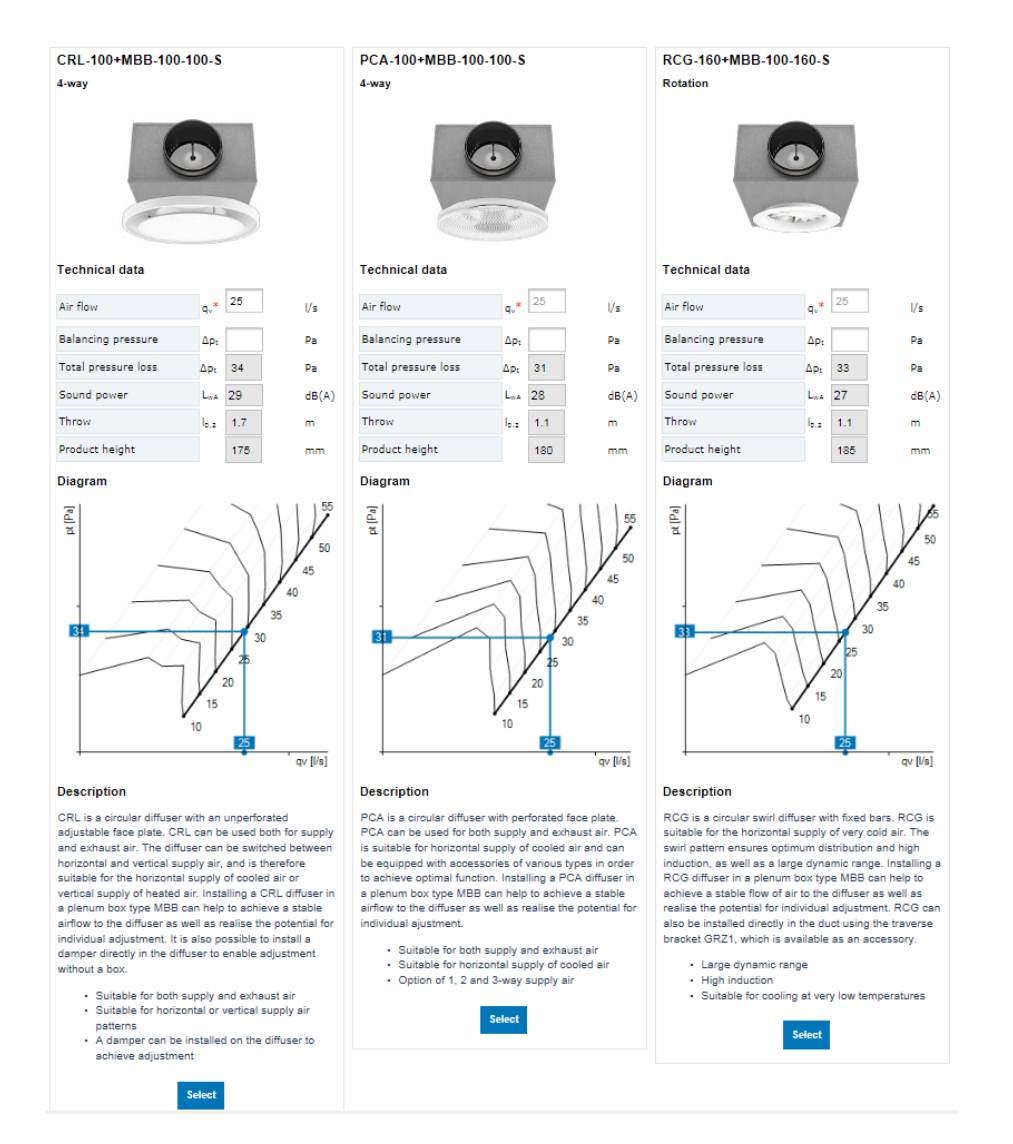

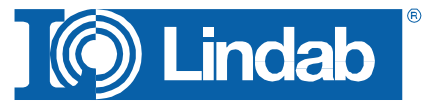

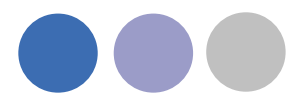

- 7. Wählen Sie Ihren Favoriten und erstellen Sie die Produktseite
- 8. Klicken Sie "Export" um das Produkt zum Revit Plug-In zu überführen.

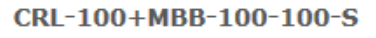

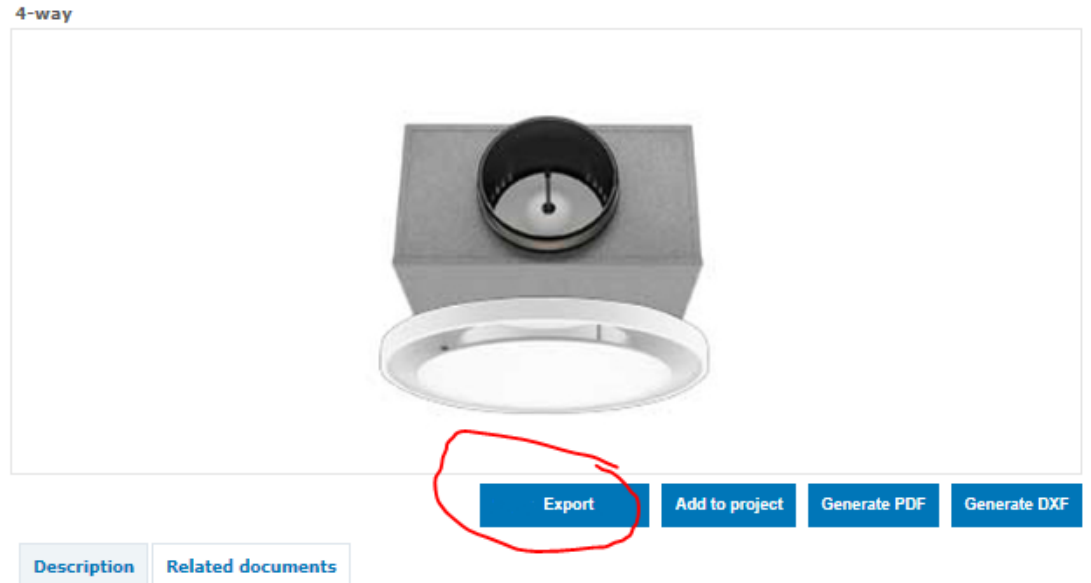

CRL is a circular diffuser with an unperforated adjustable face plate. CRL can be used both for supply and exhaust air. The diffuser can be switched between horizontal and vertical supply air, and is therefore suitable for the horizontal supply of cooled air or vertical supply of heated air. Installing a CRL diffuser in a plenum box type MBB can help to achieve a stable airflow to the diffuser as well as realise the potential for individual adjustment. It is also possible to install a damper directly in the diffuser to enable adjustment without a box.

- · Suitable for both supply and exhaust air
- · Suitable for horizontal or vertical supply air patterns
- · A damper can be installed on the diffuser to achieve adjustment

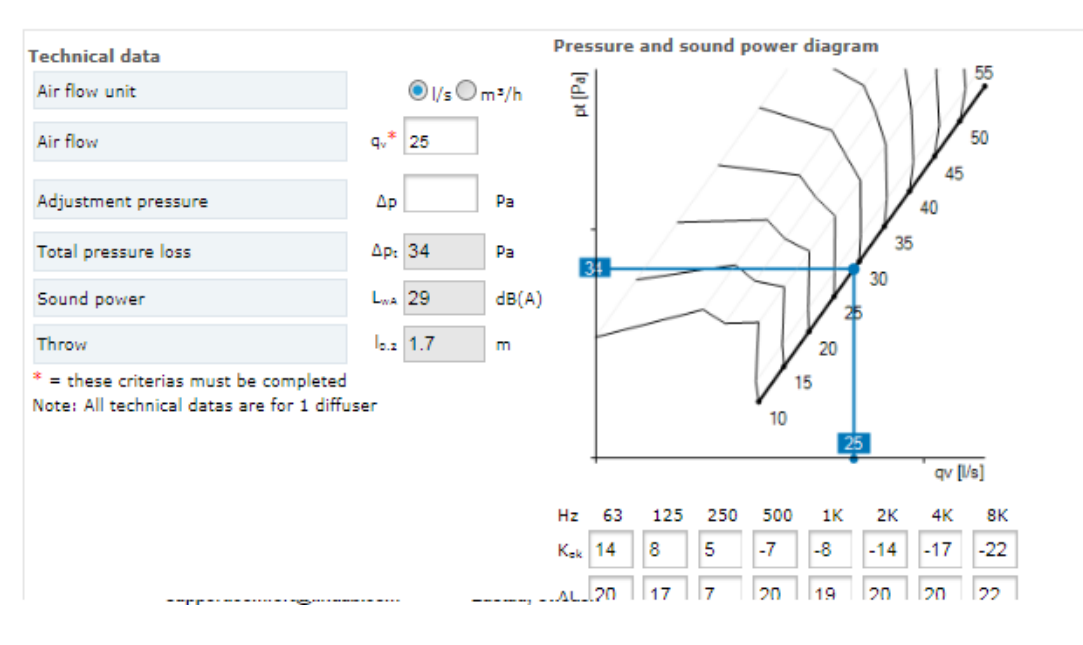

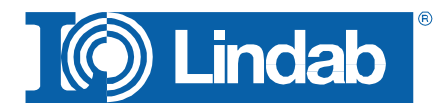

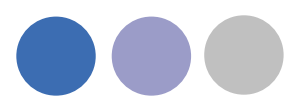

Das folgende Fenster bestädigt die Überführung.

9. Klicken Sie OK, um die Daten in Ihr Revit Projekt zu überführen.

| <page-header><page-header></page-header></page-header>                                                                                                    | START                       | SMART SEARCH                                                      | LOGIN                              | CONTACT                                                                            |                                                               |                                                                              |                                                                 | ] 🔘 Li                                                                | ndab                    |        |
|----------------------------------------------------------------------------------------------------|-----------------------------|-------------------------------------------------------------------|------------------------------------|------------------------------------------------------------------------------------|---------------------------------------------------------------|------------------------------------------------------------------------------|-----------------------------------------------------------------|-----------------------------------------------------------------------|-------------------------|--------|
| <section-header><section-header><section-header><section-header><section-header><section-header><section-header><section-header><section-header><section-header><image/><image/><image/><image/><image/><image/><image/><image/><image/><image/><image/><image/><image/><image/><image/><image/><image/><image/><image/><image/><image/><image/><image/><image/><image/><image/></section-header></section-header></section-header></section-header></section-header></section-header></section-header></section-header></section-header></section-header>                                                                                                    | lindQS                      | Smartsearch, f                                                    | ind products,                      | documents etc.                                                                     | Q                                                             |                                                                              |                                                                 | Global                                                                |                         |        |
| <text><image/><complex-block>the set of the set of the set</complex-block></text> |                             | MagiCAD                                                           | Export                             |                                                                                    |                                                               |                                                                              |                                                                 |                                                                       |                         |        |
| <image/> <complex-block> <image/>        Vertical State      Vertical State         Vertical State       Vertical State      Vertical State         Vertical State       Vertical State       Vertical State         Vertical State       Vertical State        Vertical State        Vertical State         Vertical State       Vertical State       Vertical State       Vertical State        Vertical State         Vertical State       Vertical State       Vertical State       Vertical State        Vertical State         Vertical State       Vertical State       V</complex-block>                                                                                                    |                             | CRL-100 MBB-10<br>product.                                        | 0-100-5 has t                      | een added to export list.                                                          | Press 'Export' in the bo                                      | ttom left corner of th                                                       | e Browser Pop-Up to f                                           | inish the export or sele                                              | ect another             |        |
| <image/> <image/>                                                                                                    |                             |                                                                   |                                    |                                                                                    |                                                               |                                                                              |                                                                 |                                                                       |                         |        |
| Visit       Visit       Visit <td< td=""><td></td><td></td><td></td><td></td><td></td><td></td><td></td><td></td><td></td><td></td></td<>                                                                                                    |                             |                                                                   |                                    |                                                                                    |                                                               |                                                                              |                                                                 |                                                                       |                         |        |
| Image: constraint of the start of the start of the sta                                                                 |                             |                                                                   |                                    |                                                                                    |                                                               |                                                                              |                                                                 |                                                                       |                         |        |
| Support       Lindb departments       Lindb IT solutions       Netsolutions       Netsolutions         Bergous can find guidelines, FAQ and video logis<br>babut bus de lindQST supporte.       Bergous can find gliabet our vide range di<br>dust support excessions       Bergous can find gliabet our vide range di<br>support constructions       Bergous can find gliabet our vide range di<br>support constructions       Bergous can find gliabet our vide range di<br>support constructions       Bergous can find gliabet our vide range di<br>support constructions       Bergous can find gliabet our vide range di<br>support constructions       Bergous can find gliabet our vide range di<br>support constructions       Bergous can find gliabet our vide range di<br>support constructions       Bergous can find gliabet our vide range di<br>support constructions       Bergous can find gliabet our vide range di<br>support constructions       Bergous can find gliabet our vide vide vide range di<br>support constructions       Bergous can find gliabet our vide vide vide vide vide vide<br>support constructions       Bergous can find gliabet our vide vide vide vide vide vide vide vide                                                                                                    |                             | $\sum$                                                            |                                    |                                                                                    |                                                               |                                                                              |                                                                 | لمالى                                                                 |                         |        |
| Coal Ind/25 I supporter.     Our assortment.     Your data your.     Case and simple.       Phone<br>+45 7323 2525<br>E-451 is<br>support comfort@lindab.com     Image AB<br>Jarrwägsgatan 41<br>Bastad, Sweden     Image AB<br>Jarrwägsgatan 41<br>Bastad, Sweden     Image AB<br>Jarrwägsgatan 41<br>Bastad, Swe                                                                                                    | Here you car<br>about the u | Support<br>n find guidelines, FAQ an<br>use of lindQST. And conta | id video clip He<br>act to your Ge | Lindab departm<br>re you can find your local Lin<br>et sales support or contact to | ents<br>dab department. Here yo<br>hear more about innovative | Lindab IT solution<br>u can find all about our w<br>apps and online solution | <b>NS</b><br>ide range of Buy Linda<br>s. We simplify find a wi | Websites<br>bs products 24 hour a day.<br>de range of our standard pr | . Here you<br>roducts – |        |
| Copyright 2015 Lindab A/B All rights reserved. lindQST.com is owned by Lindab AB all images. technical data and other material found on this site belongs to Lindab AB. Please contact Lindab if you wish to use our material in other matters.                                                                                                    |                             | Phone<br>+45 7323 2525<br>E-Mail<br>support.comfort@lin/          | dab.com                            | Lindab AB<br>Järnvägsgatan 41<br>SE-269 62 Grevie<br>Båstad, Sweden                |                                                               | your daily work.                                                             | 070                                                             |                                                                       | 8                       |        |
| Terms of use v3.0.47                                                                                                    | Copyright 20                | 015 Lindab A/B All rights                                         | reserved. lindQS                   | ST.com is owned by Lindab A<br>wisł                                                | B all images, technical data<br>1 to use our material in othe | and other material found<br>r matters.                                       | on this site belongs to Lin                                     | dab AB. Please contact Lin                                            | idab if you             |        |
|                                                                                                    |                             |                                                                   |                                    | 🐺 Eurove                                                                           | ent Term                                                      | s of use                                                                     |                                                                 |                                                                       | v3.0.47                 |        |
|                                                                                                    |                             |                                                                   |                                    |                                                                                    |                                                               |                                                                              |                                                                 |                                                                       |                         |        |
|                                                                                                    |                             |                                                                   |                                    |                                                                                    |                                                               |                                                                              |                                                                 |                                                                       |                         |        |
|                                                                                                    |                             |                                                                   |                                    |                                                                                    |                                                               |                                                                              |                                                                 |                                                                       |                         | 7      |
| OK Cancel                                                                                                    |                             |                                                                   |                                    |                                                                                    |                                                               |                                                                              |                                                                 |                                                                       | ОК                      | Cancel |

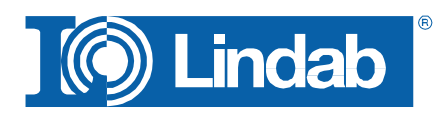

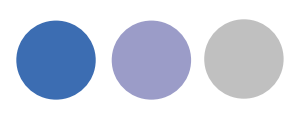

## Produktberechnung Luft

Benutzen Sie "Produktberechnung Luft", wenn Sie bereits wissen, welchen Durchlass Sie im Projekt nutzen möchten.

- 1. Produkt wählen und Daten eingeben.
- 2. Klicken Sie Export um die Produktdaten zum Revit Plug-In zu exportieren.
- 3. Klicken Sie OK, um die Daten in Ihr Revit Projekt zu importieren.

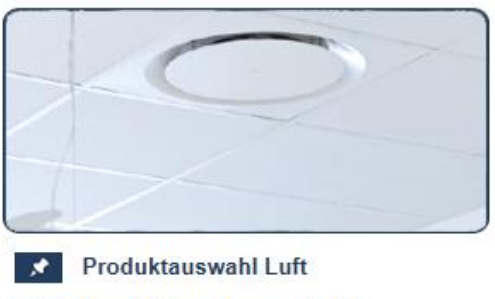

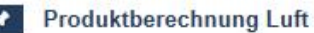

Dokumentation

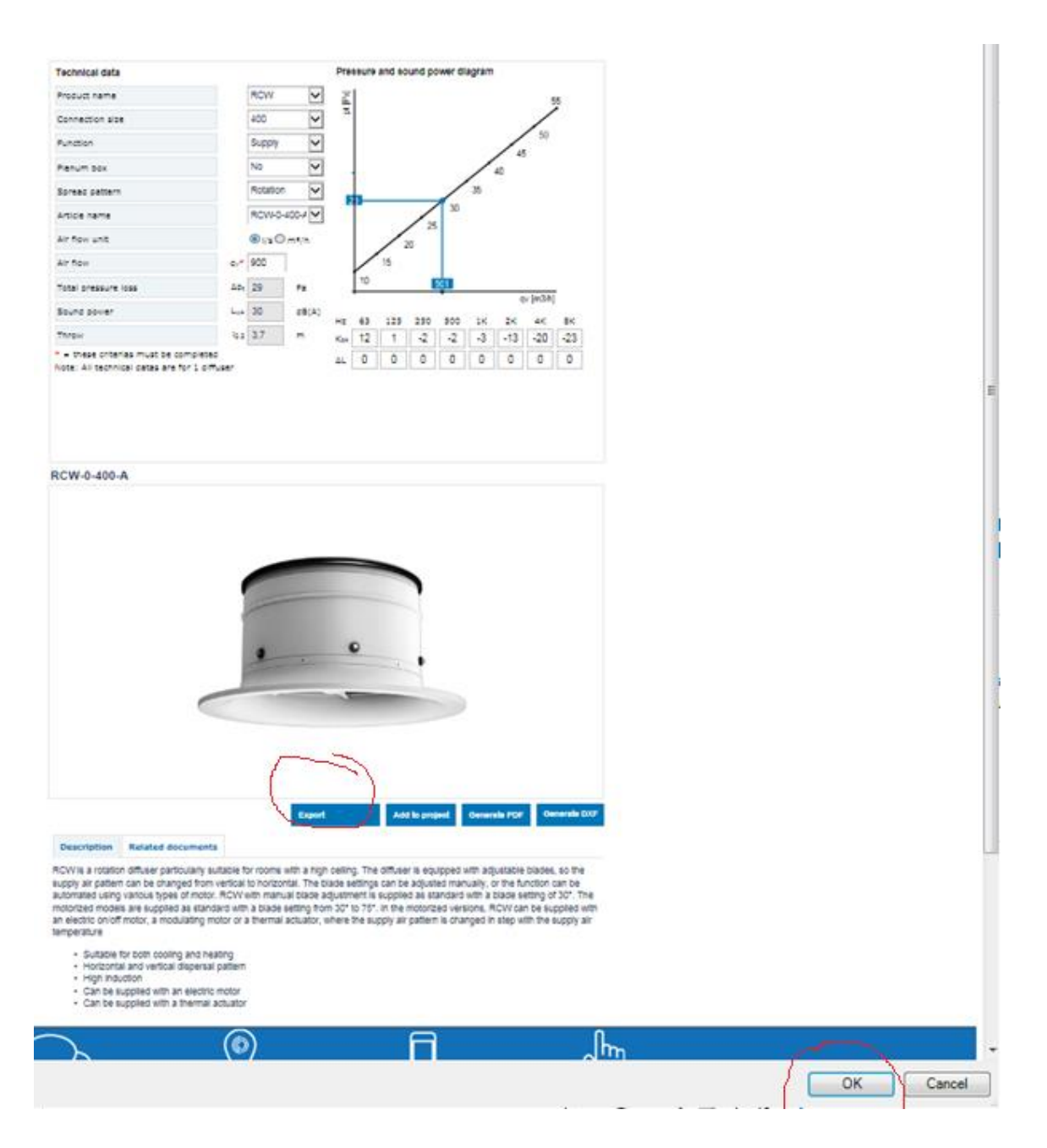

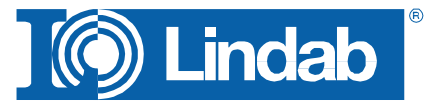

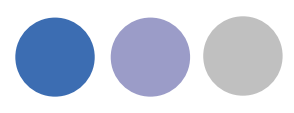

#### Produktauswahl Wasser

Nutzen Sie "Produktauswahl Luft", wenn Sie sich noch nicht ganz sicher sind, welchen der Lindab Durchlässe Sie für Ihre spezielle Anwendung nutzen wollen oder müssen.

Nutzen Sie "Produktberechnung Luft", wenn Sie bereits wissen, welchen Durchlass Sie im Projekt nutzen möchten.

1. Wählen Sie einen Raumtyp oder eine Produktkategorie.

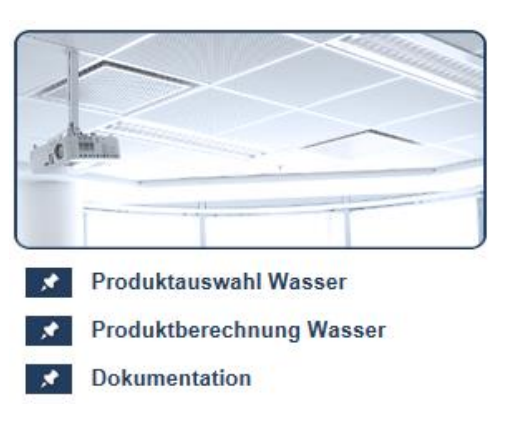

- Produktserie Raumtyp Büro, gross ~ ~ Platzierung Alle ~ Produktserie Zuluftbalken ~ Alle Produktname ~ Funktion Kühlen Strahlausbreitung Alle ~
- 2. Wählen Sie einen speziellen Balken oder definieren Sie die Suchparameter, um einen Kühlbalken zu finden.

| Produktauswahl Kühlen      |                 |      |    |                                                               |                    |     |     |
|----------------------------|-----------------|------|----|---------------------------------------------------------------|--------------------|-----|-----|
| Raumlufttemperatur         | tr              | 25,0 | °C | $\textcircled{O} \Delta t_w \bigcirc q_w \bigcirc q_{w(nom)}$ |                    |     |     |
| Temperaturgradient im Raum | tg              | 0,0  | к  | Temperaturdifferenz Wasserkreislauf                           | $\Delta t_{\rm w}$ | 3,0 | К   |
| Primärlufttemperatur       | tai             | 18   | °C | Wassermenge                                                   | qw                 | 0   | l/s |
| Wasservorlauftemperatur    | t <sub>wi</sub> | 14,0 | °C |                                                               |                    |     |     |
|                            |                 |      |    |                                                               |                    |     |     |

3. Geben Sie die technischen Anforderungen ein. Mindestens Luftmenge, Düsendruck, Leistungswerte und Schallpegel.

|   | Technische Anfo                                                      | rderungen            |                 |         |                                                             |                   |
|---|----------------------------------------------------------------------|----------------------|-----------------|---------|-------------------------------------------------------------|-------------------|
|   | Einheit Luftmeng                                                     | e                    | ● l/s ○ m³/h    |         |                                                             | Erweiterte Suche: |
|   | Primärluftmenge                                                      |                      |                 | 15 I/s  | <ul> <li>=diese Angaben mussen eingegeben werden</li> </ul> |                   |
| 2 | Statischer Düsendruck                                                |                      |                 | 60      | Pa                                                          |                   |
|   | Leistung-Sollwert <sub>kühlen</sub> *                                |                      |                 | 800     | w                                                           |                   |
|   | Max. Schallleitun                                                    | gspegel*             | L <sub>wA</sub> | 35      | dB(A)                                                       |                   |
|   | Max. zulässiger Druckverlust im<br>Wasserkreislauf <sub>Kühlen</sub> |                      | Δp <sub>w</sub> | 12,0    | kPa                                                         |                   |
|   | Aktualisieren                                                        | Zeige Suchergebnisse | e si            | JCHERGE | BNISSE:                                                     | 11                |

BEACHTE: Umso mehr Parameter Sie vorgeben, umso schneller und gezielter kann lindQST eine Auswahl vorschlagen.

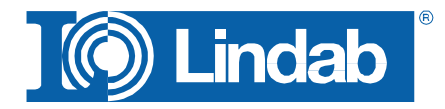

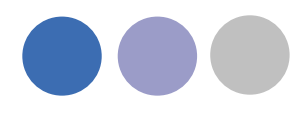

4. lindQST sucht nach allen Kühlbalken, die den Anforderungen entsprechen. Drücken Sie "Aktualisieren" und "Zeige Suchergebnisse", um die Gesamtauswahl der möglichen Balken zu erhalten.

|   |          | Premax (type)-15-125           | 1 | 1.2 | 20 | 749 | 0.041 | 0.7 |
|---|----------|--------------------------------|---|-----|----|-----|-------|-----|
|   |          | Premum (type)-12-125           | 1 | 1.2 | 20 | 704 | 0.037 | 1.6 |
| ~ |          | Professor (type)-15-100        | 1 | 1.5 | 31 | 678 | 0.035 | 0.8 |
|   | <b>N</b> | Professor Plus (type)-15-100   | 1 | 1.8 | 31 | 739 | 0.040 | 0.7 |
| L | Compare  | Number of products selected: 0 |   |     |    |     |       |     |

5. Hier können Sie durch Auswahl bis zu 3 Balken detaillierter vergleichen, oder auch gleich direkt ein Produkt auswählen.

| Premax I-60-15-125-A                   | 1-1.2-           | 60- <b>2</b> 8 |        | Professor I-45-15-100                  | )-A1-1              | 5-60-28        | 3      | Professor Plus I-60-15-100-A1-1.8-60-28 |                    |        |        |
|----------------------------------------|------------------|----------------|--------|----------------------------------------|---------------------|----------------|--------|-----------------------------------------|--------------------|--------|--------|
| 2-way                                  |                  |                |        | 2-way                                  |                     |                |        | 2-way                                   |                    |        |        |
|                                        |                  |                |        |                                        |                     |                |        |                                         |                    |        |        |
| Technical data                         |                  |                |        | Technical data                         |                     | Technical data |        |                                         |                    |        |        |
| Primary air flow rate                  | <b>q</b> ₂       | 360            | m³/h   | Primary air flow rate                  | q₂                  | 360            | m³/h   | Primary air flow rate                   | q.                 | 360    | m³/h   |
| Temperature difference                 | ∆t <sub>w</sub>  | 3              | к      | Temperature difference                 | $\Delta t_{\rm w}$  | 3              | к      | Temperature difference                  | $\Delta t_{\rm w}$ | 3      | к      |
| Required capacity <sub>cooling</sub> * | P                | 600            | w      | Required capacity <sub>cooling</sub> * | P                   | 600            | w      | Required capacity <sub>cooling</sub> *  | P                  | 600    | w      |
| Result                                 |                  |                |        | Result                                 |                     |                |        | Result                                  |                    |        |        |
| Number of beams required               |                  | 1              |        | Number of beams required               |                     | 1              |        | Number of beams required                |                    | 1      |        |
| Temp. difference between               | ∆t <sub>rw</sub> | 9.50           | к      | Temp. difference between               | $\Delta t_{\rm rw}$ | 9.50           | к      | Temp. difference between                | ∆t <sub>rw</sub>   | 9.50   | к      |
| Nominal water capacity                 | Pnom             | 645            | w      | Nominal water capacity                 | Pnom                | 453            | w      | Nominal water capacity                  | Pnom               | 637    | w      |
| Water flow rate                        | qw               | 0.041          | l/s    | Water flow rate                        | qw                  | 0.035          | l/s    | Water flow rate                         | q.,                | 0.040  | l/s    |
| Corrected water capacity               | Pw               | 516            | w      | Corrected water capacity               | Pw                  | 444            | w      | Corrected water capacity                | Pw                 | 505    | w      |
| Capacity air                           | Pe               | 234            | w      | Capacity air                           | P.                  | 234            | w      | Capacity air                            | P.                 | 234    | w      |
| Total capacity / beam                  | P                | 749            | w      | Total capacity / beam                  | P                   | 678            | w      | Total capacity / beam                   | P                  | 739    | w      |
| Total Capacity                         | P                | 749            | w      | Total Capacity                         | P                   | 678            | w      | Total Capacity                          | Р                  | 739    | w      |
| Pipe pressure drop loss                | Δp <sub>w</sub>  | 0.7            | kPa    | Pipe pressure drop loss                | Δp <sub>w</sub>     | 0.8            | kPa    | Pipe pressure drop loss                 | Δp <sub>w</sub>    | 0.7    | kPa    |
| Sound power level                      | L <sub>wA</sub>  | 20             | dB(A)  | Sound power level                      | L <sub>mA</sub>     | 31             | dB(A)  | Sound power level                       | $L_{wA}$           | 31     | dB(A)  |
| Added pressure loss in                 | ∆p₂              | 1              | Pa     | Added pressure loss in                 | Δp₂                 | 14             | Pa     | Added pressure loss in                  | ∆p₂                | 14     | Pa     |
| Total air pressure loss in             | Δpt              | 61             | Pa     | Total air pressure loss in             | Δpt                 | 74             | Pa     | Total air pressure loss in              | Δpt                | 74     | Pa     |
| Air volume / active meter              |                  | 30.888         | m³/h/m | Air volume / active meter              |                     | 23.166         | m³/h/m | Air volume / active meter               |                    | 18.533 | m³/h/m |
| Water capacity / active                |                  | 573.01         | W/m    | Water capacity / active                |                     | 370.08         | W/m    | Water capacity / active                 |                    | 336.88 | W/m    |
| Induction ratio                        |                  | 2.4            |        | Induction ratio                        |                     | 3.6            |        | Induction ratio                         |                    | 3.5    |        |
| Induction air volume                   |                  | 244            | m³/h   | Induction air volume                   |                     | 365            | m³/h   | Induction air volume                    |                    | 350    | m³/h   |
| Mixed air volume                       |                  | 344            | m³/h   | Mixed air volume                       |                     | 465            | m³/h   | Mixed air volume                        |                    | 450    | m³/h   |
| Mixed air temperature                  |                  | 18.5           | °C     | Mixed air temperature                  |                     | 20.6           | °C     | Mixed air temperature                   |                    | 20.1   | °C     |

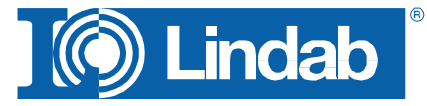

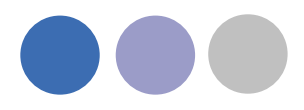

5. Wählen Sie einen Balken, um detailliertere Informationen zu erhalten und Drücken sie dann "Wähle".

| O a celeviate delta T from alver victor flavi                                                                                   |                    |           |                |
|----------------------------------------------------------------------------------------------------|--------------------|-----------|----------------|
| $\bigcirc$ $q_m$ - Calculate delta T from given water now<br>$\bigcirc$ $q_m$ (rem) - Calculate delta T from nominal water flow |                    |           |                |
| Temperature difference water circuit                                                                                            | Δtw                | 3.0       | ĸ              |
| Static nozzle pressure loss                                                                                                    | Δp <sub>stet</sub> | 60        | Pa             |
| Air flow unit                                                                                                    | OVs                | (€ m³/ł   | 1              |
| Primary air flow rate                                                                                                    | q.                 | 100       | m³/h           |
| Primary air flow rate (total)                                                                                                   | q.                 | 100       | m³/h           |
| Premax I-60-15-125-A1-1.2-60-28                                                                                                 |                    |           |                |
| Export                                                                                                    | Add to project G   | enerate F | DF Generate DX |
| Result                                                                                                    |                    |           |                |
| Number of beams required                                                                                                    |                    | 1         |                |
| Temp, difference between room air temp, and mean water temp,                                                                    | Δt <sub>rw</sub>   | 9.50      | к              |
| Nominal water capacity                                                                                                    | Pnom               | 645       | W              |
| Water flow rate                                                                                                    | qw                 | 0.041     | l/s            |
| Corrected water capacity                                                                                                    | Pw                 | 516       | W              |
| Capacity air                                                                                                    | Ρ,                 | 234       | W              |
|                                                                                                    |                    |           |                |

- Total capacity / beam
- 6. Drücken Sie "Export", um die Produktdaten zum Revit Plug-In zu überführen
- 7. Die erfolgreiche Überführung wird durch ein Benachrichtigungsfenster angezeigt: "Produkt erfolgreich überführt"
- 8. Bestätigen Sie mit "OK", um die Daten in Ihr Revit Projekt zu importieren.

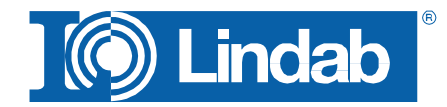

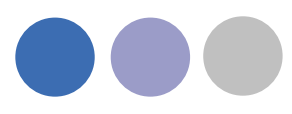

### Produktberechnung Wasser

Nutzen Sie "Produktberechnung Luft", wenn Sie bereits wissen, welchen Durchlass Sie im Projekt nutzen möchten.

- 1. Wählen Sie einen Raumtyp oder eine Produktkategorie.
- 2. Wählen Sie "Export", um die Produktdaten zum Revit Plug-In zu überführen.
- 3. Wählen Sie "OK", um die Daten in Ihr Revit Projekt zu importieren.

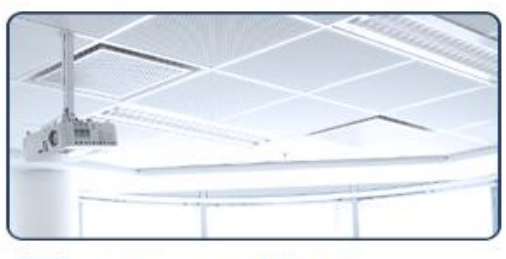

- Produktauswahl Wasser
  - Produktberechnung Wasser
- Dokumentation

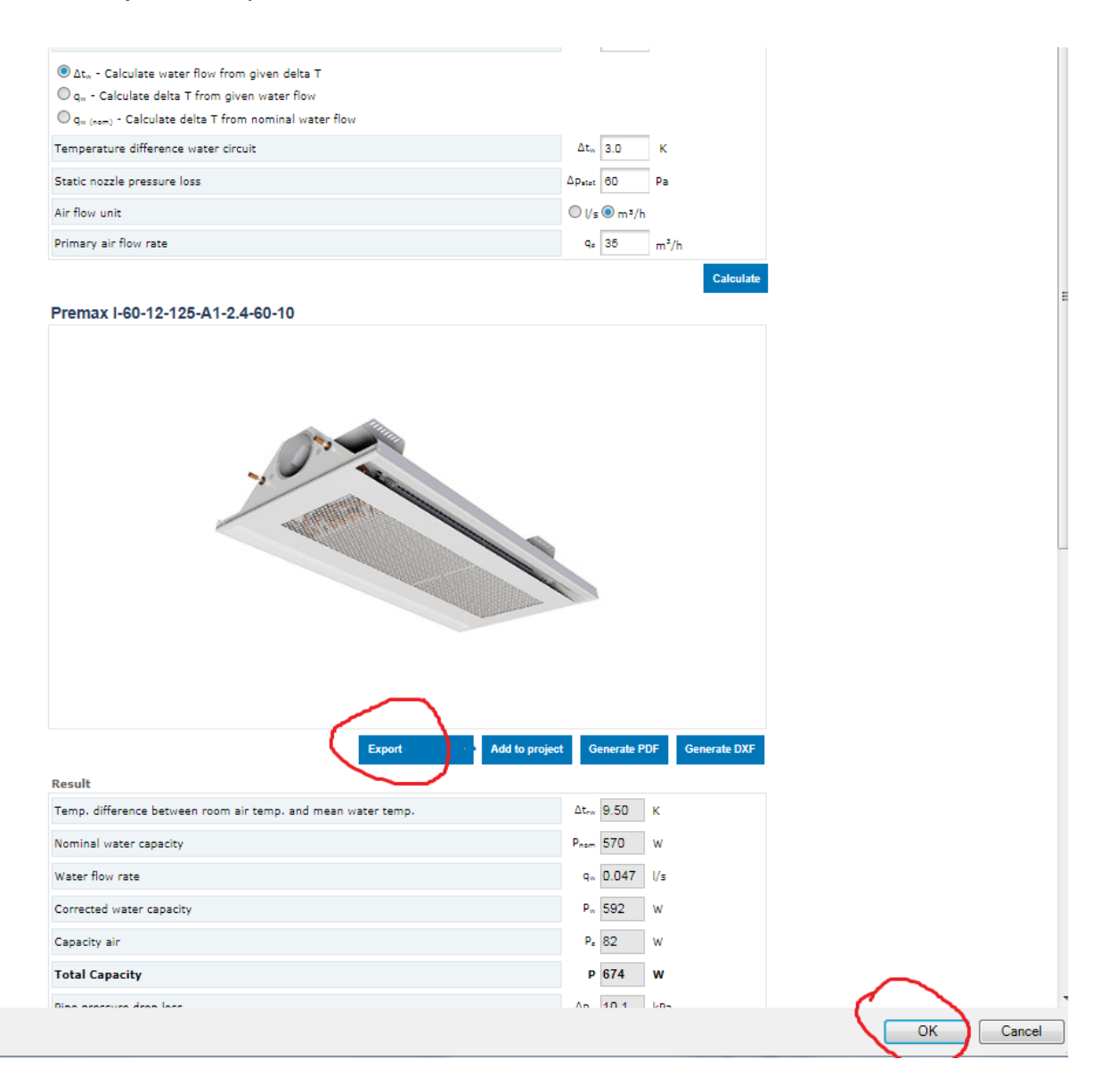

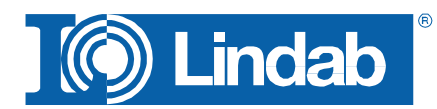

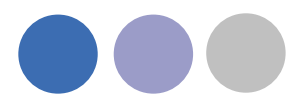

# Import zu Revit

Nachdem Sie den Export mit Drücken des "OK" Schalters ausgeführt haben, wird das ausgewählte Produkt in eine Revit Familie umgewandelt und Ihr Revit graphisch eingefügt.

Sie können den Kühlbalken nun durch Klicken mit der Maus platzieren.

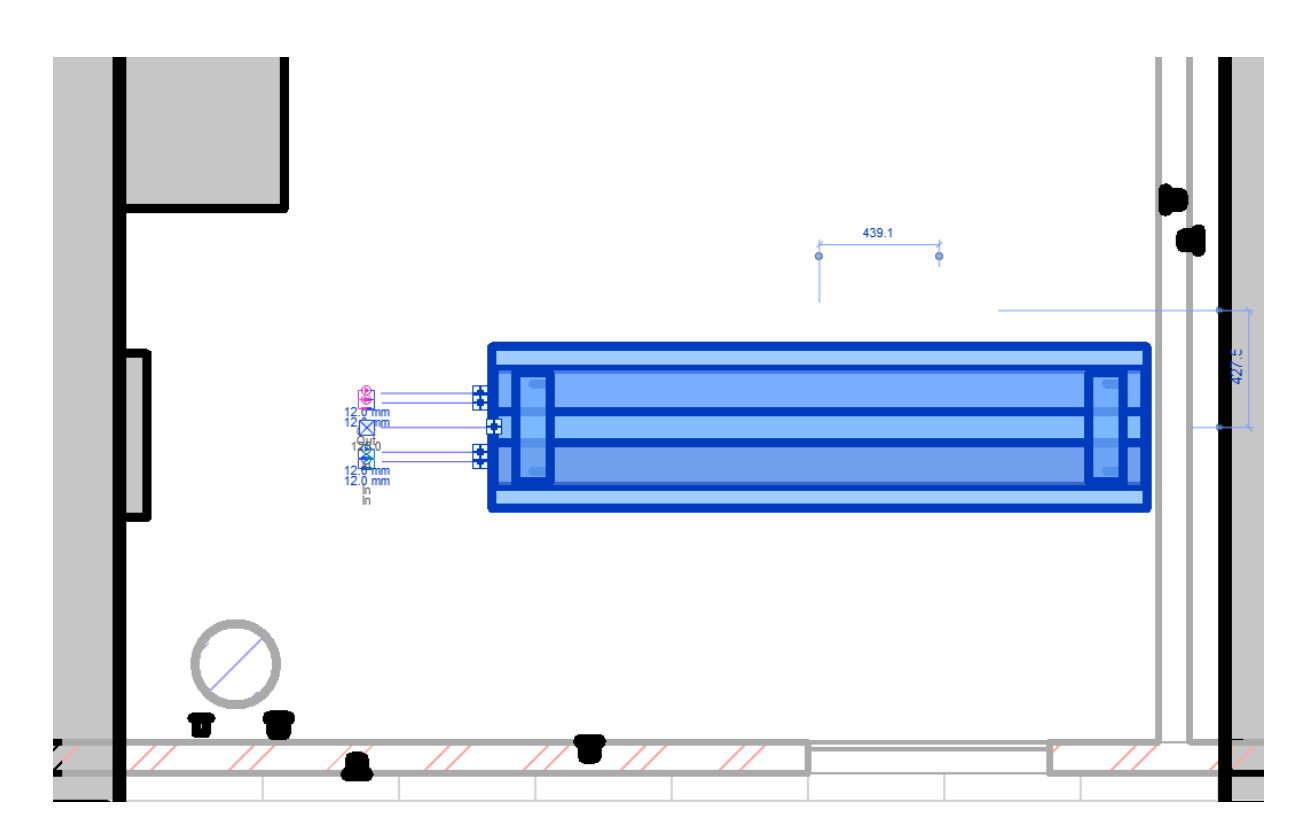

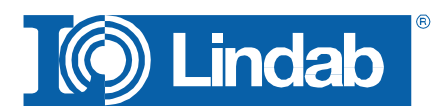